## Zip Code Look-Up Guide: Map of Zip Codes in Washington State

This map of rural and urban zip codes in Washington state can be used as a resource to support nominators in completing the Nomination Form. Nominators can look-up their zip code(s) to determine whether their community is rural or urban based on population density, urbanization, and daily commuting data.

**Step 1:** Hover over the map with your mouse or click anywhere on the grey areas and a panel should appear on the left side of the map.

**Step 2:** Click on the magnifying glass icon on the left side of the map. After clicking, a search box will appear.

**Step 3:** Type your zip code into the search box and hit enter.

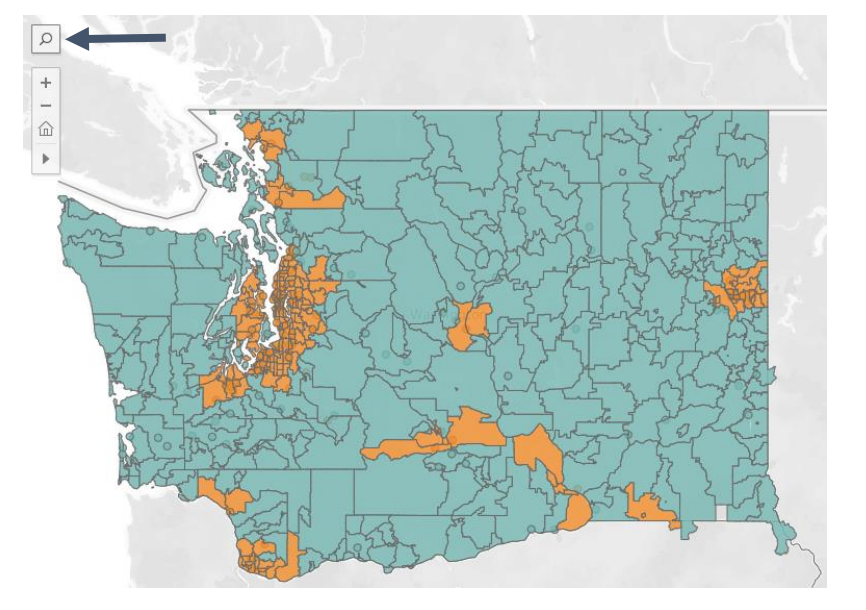

**Step 4:** After entering your zip code, the map will automatically zoom into the zip code. Hover over the zip code or click on it to see whether it is rural or urban.

Blue indicates a zip code is rural and orange indicates a zip code is urban.

To zoom in or out click on the plus and minus icons on the left side of the map. The home icon will return to the original view of the full map.

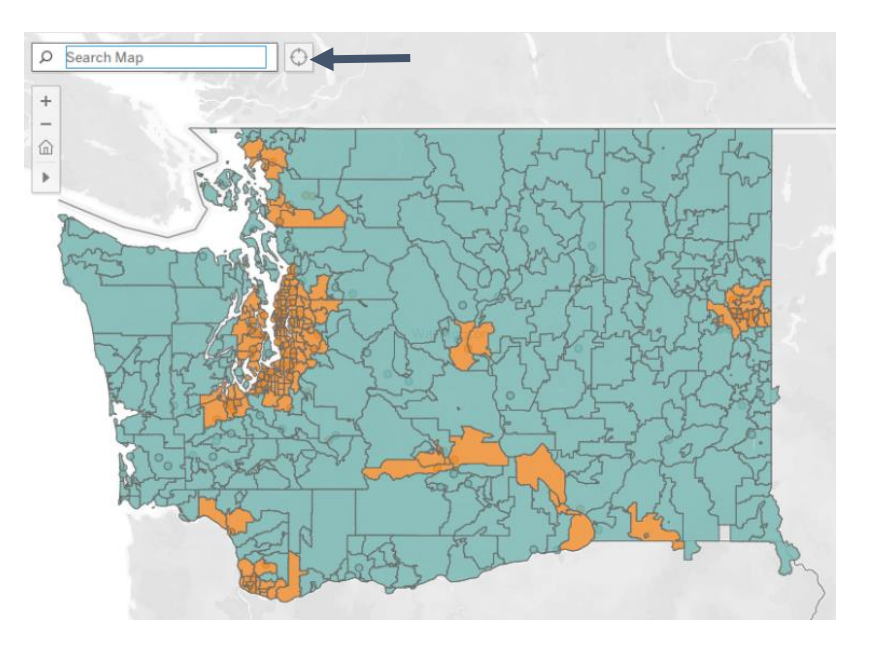